# **Arcadia Central Station**

 

Quick Start Guide
Important! Before use please verify:

• System firmware is up to date
• Second the second the sec

Arcadia® Central Station is a scalable intercom platform integrating FreeSpeak® wireless & HelixNet® wired intercom user stations with Dante, 2-Wire, 4-Wire & GPIO interfaces. Arcadia is scalable with licensed port capacity and an easy-to-use CCM browser interface for setup, configuration & system monitoring in a compact 1RU device.

- FreeSpeak Wireless Intercom: up to 64 beltpacks\* via up to 32 IP and/or 10 E1 transceivers on 2 splitters
- HelixNet Wired Intercom: up to 128 user stations using up to 24 HelixNet Enabled Channels\*
- I.V. Direct Clear-Com Network Interface ports: up to 16 ports\*
- Dante Audio Network Interface ports: up to 64 ports\*
- Analog Interfaces: 2-Wire Powered Partyline, 4-Wire Audio Line-Level and GPIO Controls

\* Requires Licensed Ports

## Arcadia Connectors, Controls, and Indicators

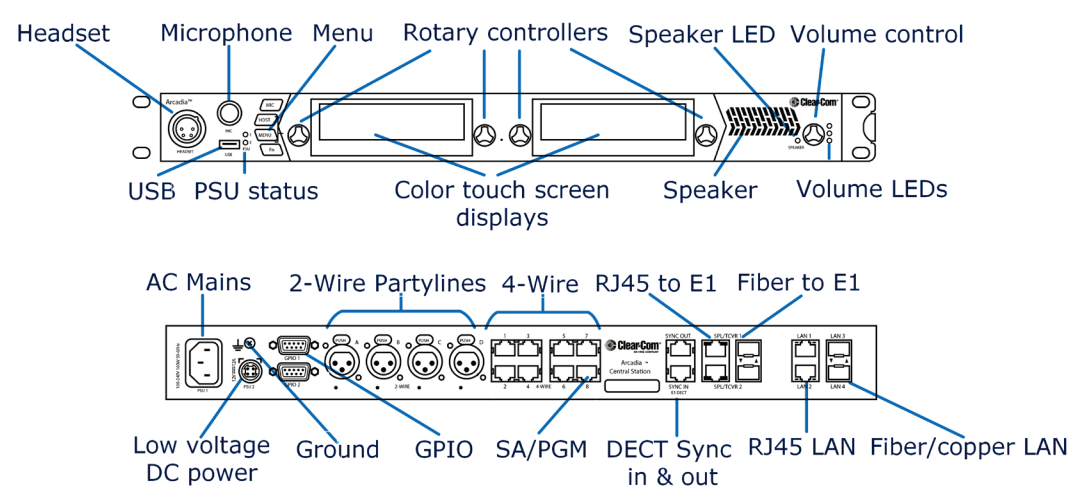

#### **Arcadia Host Name and Network Settings**

Arcadia Host Name is visible when pairing FreeSpeak beltpacks & HelixNet user stations. Host name can be found & edited from the Front Panel Menu: Host Settings>Host Name & CCM Hardware>Host>Network.

Arcadia allows flexible assignments of functions to its (4) LAN ports configured in CCM **Hardware>Host>Network**. Default LAN; LAN1 for Management/HelixNet - LAN2 AES67 to FreeSpeak IP Transceivers.

## Network Recommendations:

Do

- Use network DHCP for HelixNet & FreeSpeak IP TCVR
- Use <u>only</u> AES67 capable network for FreeSpeak IP TCVR
- Do not
- Use automatic Link Local IP addresses (169.254...)
- Connect 2 Arcadia LAN to same Subnet/VLAN

## Accessing the Arcadia CCM for System Setup, Configuration and Status Monitoring

Arcadia's CCM, Core Configuration Manager, allows easy setup, configuration, and status monitoring of your system.

- 1. Connect Arcadia Central Station's Management port (Default: LAN 1) to a network along with your computer.
- 2. Front Panel: Use rotary controllers to navigate to: Networking>Management>IP Address.
- 3. Web browser: Enter the IP address from step 2.
- 4. Front Panel Menu: Use rotary controllers to navigate to: Administration>CCM Access>Default Password.
- 5. Web browser: Log In using the username ("admin") and factory default password (case sensitive) from step 4.

14 June 2024 PN: PUB-00018 Rev F

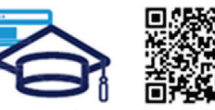

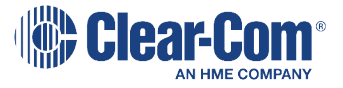

www.clearcom.com/arcadia-knowledge-center

# **Connecting FreeSpeak Transceivers**

#### Option 1 – E1 Transceivers directly connected via CAT Cabling

Connect an E1 transceiver to each Arcadia E1 RJ45 connector.

#### **Option 2– E1 Transceivers via Splitters and CAT Cabling**

Connect an FSII-SPL splitter to each of Arcadia's E1 RJ45 connector using and power the splitter. Connect E1 Transceivers using CAT cabling to the splitters.

#### **Option 3– E1 Transceivers via Splitters and Fiber Cabling**

From the CCM, navigate to **Hardware>Host>Wireless** tab and select FreeSpeakII Transceiver Ports: **Fiber**. Connect an FSII-SPL splitter to each of Arcadia's E1 SFP connector using HLI-MMFO (multi-mode) or HLI-SMFO (single-mode) SFP transceivers and power the splitter. Connect E1 Transceivers using CAT cabling to the splitters.

#### **Option 4 – IP Transceivers via AES67 Capable Network**

Connect an AES67 capable network to Arcadia's AES67 network (default: LAN 2) and all FreeSpeak IP transceivers. Provide DHCP and power. From the CCM, navigate to **Hardware>Resources** and select **Add Resource**. Select **IP Transceivers** tab. **Select** the transceivers found on the network and **Add**.

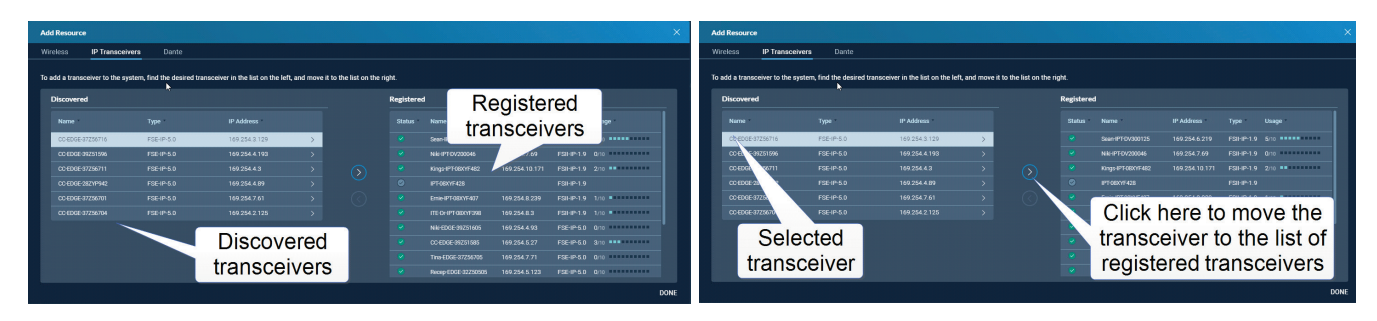

Note: 1.9GHz IP and E1 Transceivers must not be used concurrently in the same RF coverage zone.

Clear-Com recommends shielded 24 AWG CAT 5E cables, or better, to connect transceivers.

# **Registering FreeSpeak Beltpacks**

**Option 1 – USB Registration at the Arcadia Front Panel** Connect the beltpack to the USB connector on the front panel of Arcadia. Arcadia will register, create, and apply a Role to the beltpack.

# Option 2 – Over-The-Air (OTA) Registration using the Arcadia CCM

- 1. Navigate to CCM's Hardware>Resources and click Add Resource.
- 2. Click Start OTA Registration.
- 3. In the System Connect Menu on the FreeSpeak Beltpack, find the Arcadia Host Name/System ID and connect using the OTA PIN (FreeSpeakII only). Once connected, a Role must be created and selected for the beltpack.

## **Connecting HelixNet User Stations**

Connect HelixNet User stations via network infrastructure to Arcadia's Management(/HelixNet) port (default: LAN1)

#### **Option 1 – Pairing from the HelixNet User Station Front Panel**

From the HelixNet User Station Front Panel Menu select: **Network>Pair to Station** and connect either by entering the IP address of the Arcadia (Pair by IP) or selecting the Host Name of Arcadia (Pair by Name).

#### Option 2 – Pairing using the Arcadia CCM (only for HelixNet version 4.4 and higher)

From the CCM, navigate to **Hardware>Resources>Add resource** and select the **Wired** tab. **Select** the HelixNet User Stations found on the network and **Add**.

For more information, see the <u>Arcadia Central Station Knowledge Center</u> (QR code on Page 1)

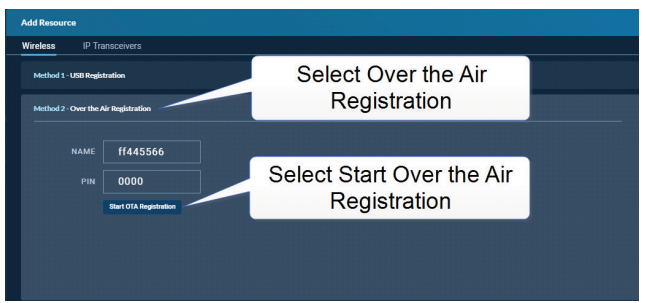

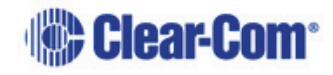